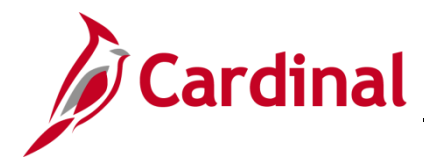

#### Position ChartField Assignment/Update Overview

This job aid is a step-by-step guide for agencies that need to assign or update ChartField values (funding) at the department or position level. The payroll allocation program pulls the funding record that is active as of the paycheck date.

Funding is established in Cardinal by fiscal year. It is important to create records with the correct fiscal year and budget begin and budget end dates. The Commonwealth's fiscal year runs from July 1 to June 30. For example, Fiscal Year 2024 has a Budget Begin Date of 07/01/2023 and a Budget End Date of 06/30/2024. The fiscal year is always entered as a four-digit year. Important notes are below:

- To add or update ChartField values on a department or position budget, the user will need the role of V\_PY\_BUDGET\_PROCESSOR.
- When a position's department is changed, ChartFields values (funding) must be entered for the **new position/department combination** whenever position level funding is used. The department funding must be added **before** adding the position default level funding.
- The information entered here is also used by the Employee Position Report (EPR) Tool to distinguish between restricted and non-restricted funding sources.

The **Annual Budget Rollover** process is also described in this job aid. Please review this section when additions/updates are being made in June.

**Navigation Note**: Please note that there may be a **Notify** button at the bottom of various pages utilized while completing the processes within this Job Aid. This "Notify" functionality is not currently turned on to send email notifications to specific users within Cardinal.

#### **Table of Contents**

| Revision History                                               | 2  |
|----------------------------------------------------------------|----|
| Assign ChartField Values to a Department                       | 3  |
| Assign ChartField Values (Funding) to a Position               | 13 |
| Update ChartField Values (Funding) for a Department/Position   | 22 |
| Annual Department and Position Default Funding Budget Rollover | 29 |

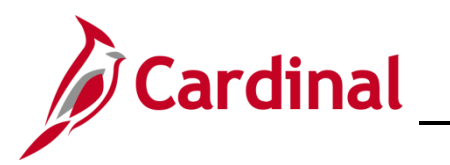

#### **Revision History**

| Revision Date | Summary of Changes                                                                                                    |
|---------------|----------------------------------------------------------------------------------------------------|
| 3/1/2025      | Updated the screenshots of the Search pages ( <u>Section 1</u> , after Step 1; <u>Section 2</u> , after Step 1; <u>Section 3</u> , after Step 1). Added reference information to the Overview of the Cardinal HCM Search Pages Job Aid. |

# Human Resources Job Aid

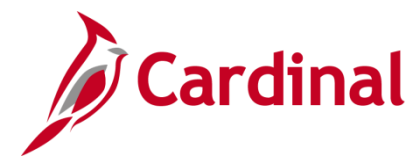

### HR351\_Position ChartField Assignment and Update

#### Assign ChartField Values to a Department

When a new Department is added in Cardinal that will be used on a Position, Department Default funding is required, or the payroll allocation programs will fail to run. The department level funding must be added **before** you can add the Position Default funding.

**Important**: To complete the Department level default funding, you must know your agency's Suspense Combination string. This is the combination of ChartFields that will be used in the event the payroll allocation process encounters an error. It is the same for <u>all</u> Departments. If you are unsure of the combination:

- The Suspense Combination string is found on the Dept Budget Date tab, under the Suspense Combination Code section by clicking on the ChartField Details link.
   Note: This Suspense Combination string should NOT be updated.
- View an existing Department budget before beginning and note the ChartFields and ChartField values to be mirrored.
- If there is a need to update the agency's Suspense Combination string, see the **Department and Position Default Funding Budget Rollover** section of this job aid.

| Step | Action                                                                                                    |
|------|----------------------------------------------------------------------------------------------------|
| 1.   | Navigate to the <b>Department Budget Table USA</b> page using the following path:                                         |
|      | NavBar > Menu > Setup HCM > Product Related > Commitment Accounting ><br>Budget Information > Department Budget Table USA |

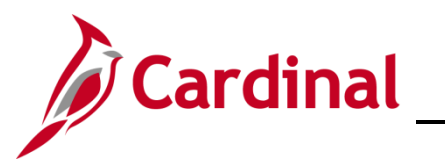

| Step             | Action                                                                                                    |                                                     |
|------------------|----------------------------------------------------------------------------------------------------|-----------------------------------------------------|
| The <b>Dep</b> a | artment Budget Table USA Find an Existin                                                                        | <b>g Value</b> page displays.                       |
| [                | - Cardinal Homepage                                                                                             | Department Budget Table USA                         |
| D                | epartment Budget Table USA                                                                                      |                                                     |
| F                | Find an Existing Value                                                                                          | ⊕Add a New Value                                    |
| E                | ✓ Search Criteria Enter any information you have and click Search. Leave fields blank for a list of all values. |                                                     |
|                  | Precent Searches                                                                                                | 📮 Saved Searches Choose from saved searches 🔹       |
|                  | *Set ID = V STATE Q                                                                                             |                                                     |
|                  | Department begins with v                                                                                        |                                                     |
|                  | Fiscal Year = v                                                                                                 |                                                     |
|                  | Budget Level = -                                                                                                |                                                     |
|                  | Position Pool ID begins with v Q                                                                                |                                                     |
|                  | Job Code Letter Degins with V                                                                                   |                                                     |
|                  | Position Number begins with V Q                                                                                 |                                                     |
|                  | Empl ID begins with V                                                                                           |                                                     |
|                  | Empl Record = V                                                                                                 |                                                     |
|                  |                                                                                                    |                                                     |
|                  | Search Clear                                                                                                    |                                                     |
|                  |                                                                                                    |                                                     |
| A                | For more information pertaining to the Carc<br>"Overview of the Cardinal HCM Search Page                        | linal HCM Search pages, refer to the Job Aid titled |
|                  | Website in <b>Job Aids</b> under <b>Learning</b> .                                                              |                                                     |
| 2.               | Click the Add a New Value button.                                                                               |                                                     |
|                  |                                                                                                    |                                                     |
|                  | ⊕Add a New Value                                                                                                |                                                     |
|                  |                                                                                                    |                                                     |

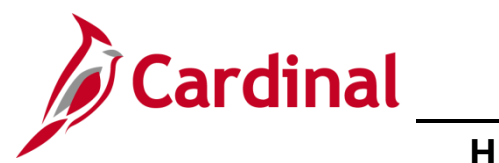

| Step    | Action                                                                                                    |
|---------|----------------------------------------------------------------------------------------------------|
| The Dep | artment Budget Table USA Add a New Value page displays.                                                                                               |
|         | ← Cardinal Homepage Department Budget Table USA                                                                                                    |
| 1       | Department Budget Table USA                                                                                                    |
|         | Add a New Value Q Find an Existing Value                                                                                                    |
|         | "Set ID   STATE   Q   "Department   Q   "Fiscal Year   0   "Budget Level   V   Position Pool ID   Q   Job Code   Q   Dob Code   Q   Empi Record   0 Q |
| 3.      | The <b>SetID</b> field defaults to "STATE". Update to the Business Unit for the applicable Department.                                                |
| 4.      | Click the <b>Department Look Up</b> icon and select the applicable Department.                                                                        |
| 5.      | Enter the four-digit Fiscal Year in the <b>Fiscal Year</b> field.          *Fiscal Year       0                                                       |
| 6.      | Click the <b>Budget Level</b> dropdown button and select "Department".                                                                                |

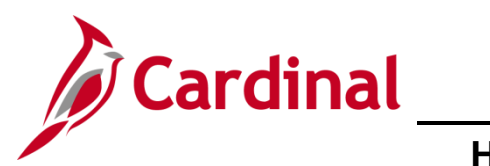

# Human Resources Job Aid

| Step            | Action                                                                                                    |  |  |  |  |  |
|-----------------|----------------------------------------------------------------------------------------------------|--|--|--|--|--|
| 7.              | Click the <b>Add</b> button.                                                                                                    |  |  |  |  |  |
|                 | Add                                                                                                    |  |  |  |  |  |
| The <b>Depa</b> | rtment Budget Table USA page displays (Dept Budget Date tab).                                                                                                    |  |  |  |  |  |
|                 | Dept Budget Date         Dept Budget Defaults         Dept Budget Earnings         Dept Budget Defaults         >                                                                                                    |  |  |  |  |  |
|                 | Set ID     18100     Department     18100     DEPT OF LABOR AND INDUSTRY       Fiscal Year     2022       *Budget Begin Date     *Budget End Date     IIII       *Offset Group     Q                                             |  |  |  |  |  |
|                 | Budget Cap                                                                                                    |  |  |  |  |  |
|                 |                                                                                                    |  |  |  |  |  |
|                 | Suspense Combination Code                                                                                                    |  |  |  |  |  |
|                 | *Effective Date 02/11/2025 Effective Sequence 0 + -<br>Combination Code ChartField Details Balance 0.00                                                                                                    |  |  |  |  |  |
|                 | Save       Notify       Add       Update/Display       Include History       Correct History         Dept Budget Date       Dept Budget Defaults       Dept Budget Earnings       Dept Budget Deductions       Dept Budget Taxes |  |  |  |  |  |
| 8.              | Select the Budget begin date using the Budget Begin Date Calendar icon.                                                                                                    |  |  |  |  |  |
|                 | Note: The budget year will always begin as of "7/1" of the desired year.                                                                                                    |  |  |  |  |  |
|                 | Fiscal Year 2022<br>*Budget Begin Date 07/01/2021                                                                                                    |  |  |  |  |  |
| 9.              | Select the Budget end date using the Budget End Date Calendar icon.                                                                                                    |  |  |  |  |  |
|                 | Note: The budget year will always end as of "6/30" of the desired year.                                                                                                    |  |  |  |  |  |
|                 | *Budget End Date 06/30/2022                                                                                                    |  |  |  |  |  |
| 10.             | Click the Offset Group Look Up icon and select "STATE".                                                                                                    |  |  |  |  |  |
|                 | Note: This is a required field and will always be "STATE".                                                                                                    |  |  |  |  |  |
|                 | *Offset Group STATE Q State Offset                                                                                                    |  |  |  |  |  |

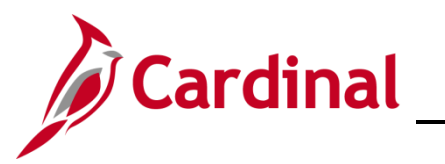

| Step | Action                                                                                                    |
|------|----------------------------------------------------------------------------------------------------|
| 11.  | In the <b>Suspense Combination Code</b> section, enter or select the Effective Date. This is the date this department was added or began to be used in HCM. The Suspense Combination Code will default to the system date. (The effective date MUST fall within the fiscal year entered in the <b>Budget Begin</b> and <b>Budget End Date</b> values). |
|      | <b>Note</b> : The suspense combination is the <b>same</b> for every department within the agency and <b>must not</b> be updated. If you do not know what it is, you may view an existing department.                                                                                                    |
|      |                                                                                                    |
| 12.  | Click the <b>ChartField Details</b> link to enter the ChartField values to be used for suspense activity.                                                                                                    |
|      | Suspense Combination Code Q     4 4 1 of 1 v > >   View All                                                                                                    |
|      | *Effective Date 09/21/2021 III Effective Sequence 0<br>Combination Code CharlField Details<br>Balance 0.00                                                                                                    |
| 13.  | In the <b>Account</b> field, enter "50112399" and the other required ChartField values.                                                                                                    |
|      | Note: At a minimum, the Account, Fund, Program, and Department fields are required.                                                                                                    |
|      | ChartField Detail                                                                                                    |
|      | Account Fund Program Department Cost Center                                                                                                    |
|      |                                                                                                    |
|      |                                                                                                    |
| 14.  | Click the <b>Ok</b> button.                                                                                                    |
|      | Ok Cancel                                                                                                    |
| 15.  | Click the <b>Dept Budget Earnings</b> tab.                                                                                                    |
|      | Dept Budget Date         Dept Budget Defaults         Dept Budget Earnings         Dept Budget Defaults                                                                                                    |

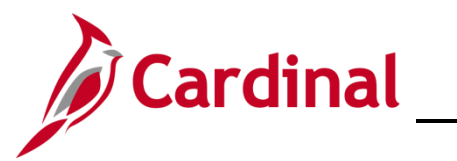

| Step               | Action                                                                                                    |
|--------------------|----------------------------------------------------------------------------------------------------|
| The <b>Depa</b>    | rtment Budget Table USA page displays (Dept Budget Earnings tab).                                                                                                    |
|                    | Dept Budget Date         Dept Budget Defaults         Dept Budget Earnings         Dept Budget Deductions                                                                                                    |
|                    | Set ID     18100     Department     18100     DEPT OF LABOR AND INDUSTRY     Fiscal Year     2022       Budget Begin Date     07/01/2021     Offset Group     STATE     Budget Cap       Budget End Date     06/30/2022     06/30/2022     Image: Cap                                                                                                    |
|                    | Default Funding Source Option Distrib over Actual Earnings                                                                                                    |
|                    | Level Q I II I II View All                                                                                                    |
|                    | © Department       Position Pool       Jobcode       Position       Appointment <ul> <li>*Effective Date</li> <li>02/12/2025</li> <li>Budget Level Cap</li> <li>0.00</li> <li>*Currency</li> <li>USD Q</li> <li>Earninge Distribution</li> <li>Earninge Distribution</li> <li>Earninge Distrib</li></ul> |
|                    |                                                                                                    |
|                    | Combination Code         Distributed         Earning Code Description         Combination Code Description         Exclusion Fringe Group         Bedirect Combo Code         Image: Combination Code           Sequence         Combination Code         Sequence         Combination Code         Sequence         Sequence         Sequence         Sequence         Sequence         Sequence         Sequence         Sequence         Sequence         S                                                                                                    |
|                    | 1     Q     Image: Combination Code     Funding End Date     Fiscal Year Budget Amount     Distribution %                                                                                                    |
|                    | Save Notify Add Update/Display Include History Correct History                                                                                                    |
| 40                 |                                                                                                    |
| 16.                | Update the Effective Date to agree with the effective date used in Step 11.                                                                                                    |
|                    | *Effective Date 09/21/2021                                                                                                    |
| 17.                | In the Earnings Distribution section (Combination Code tab), Enter "1" in the Sequence Number field and tab out of the field.                                                                                                    |
| The <b>Distr</b> i | bution % field opens.                                                                                                    |
|                    | Combination Code Description Exclusion Fringe Group Redirect Combo Code                                                                                                    |
|                    | Funding End Date         Fiscal Year Budget Amount         Distribution %                                                                                                    |
|                    |                                                                                                    |

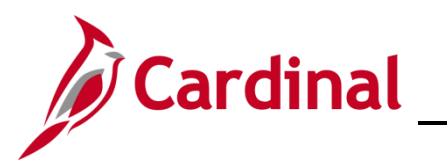

| Step      | Action                                                                                                    |
|-----------|----------------------------------------------------------------------------------------------------|
| 18.       | Enter the applicable % in the <b>Distribution %</b> field; either "100" or the split amount.                                                                                                    |
| 19.       | Click the Combination Code Description tab.         Combination Code Description       Exclusion Fringe Group       Redirect Combo Code       IIIN         Earnings Code       Sequence       Combination Code       Funding End Date       Fiscal Year Budget Amount       Distribution %         1       Q       1       25.000       +       -                                                                                                    |
| The Com   | <b>Dination Code Description</b> tab displays.                                                                                                    |
|           | Earnings Distribution         Implies         Combination Code         Distributed         Earnings Code         Sequence         Number         Combination Code         Combination Code         Code         ChartField Detail                                                                                            |
| 20.       | Click the ChartField Details link.                                                                                                    |
| The Chart | Field Details fields display.                                                                                                    |
|           | ChartField Details Set ID: 18100 ExpertField Detail ChartField Detail                                                                                                    |
|           | Account Fund Program Department Cost Center Task FIPS                                                                                                    |
|           | 599999         Q         Q |

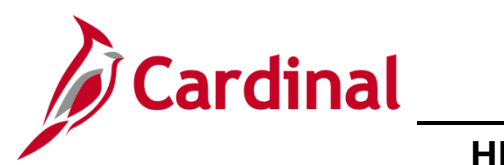

| 21. If the Agency is using SpeedType values, click the <b>Search</b> button in the <b>Search Options</b> box. If the Agency is not using SpeedTypes, skip to Step 24. | Step | Action                                                                                                    |
|----------------------------------------------------------------------------------------------------|------|----------------------------------------------------------------------------------------------------|
|                                                                                                    | 21.  | If the Agency is using SpeedType values, click the <b>Search</b> button in the <b>Search Options</b> box. If the Agency is not using SpeedTypes, skip to Step 24.           Search Options           @ Speed Types |

The Search Speed Types page displays.

|     | Search Speed Types          |                    |            |                    |          |              |             |      |   |
|-----|-----------------------------|--------------------|------------|--------------------|----------|--------------|-------------|------|---|
|     | Spe                         | dType Key          | ٩          |                    |          |              |             |      |   |
|     | Search by ChartField        | .s                 |            |                    |          |              |             |      |   |
|     | Accou                       | nt 599999          | -          | Asset              | ٩        |              | Category    | ۵    |   |
|     | Fu                          | id Q               | Ager       | ncy Use 1          | ٩        | Sub          | category    | ۵    |   |
|     | Progra                      | m Q                | Ager       | ncy Use 2          | ٩        |              | Affiliate   | ۵    |   |
|     | Departme                    | at Q               | PC Busi    | iness Unit         | ۹        | Func         | I Affiliate | ٩    |   |
|     | Cost Cent                   | er Q               |            | Project            | ٩        |              |             |      |   |
|     | Ta                          | sk 0               |            | Activity           | ۹        |              |             |      |   |
|     | FI                          | 's C               | So         | urce Type          | ۹        |              |             |      |   |
|     | Search<br>ChartField Detail | Clear Canc         | el         |                    |          |              |             |      |   |
|     | Select                      | SpeedType          | Account    | Department P       | oject    | Task         | Fund        | FIPS |   |
|     | 1 Selec                     |                    |            |                    |          |              |             |      |   |
| 22. | Enter or sel                | ect the <b>Spe</b> | edType Ke  | <b>;y.</b>         |          |              |             |      |   |
| 23. | Select the c                | esired <b>Spe</b>  | edType val | ue in the <b>C</b> | hartFiel | Id Detail se | ection.     |      |   |
|     | 🖽    Q                      |                    |            |                    |          |              |             |      |   |
| I   |                             |                    |            |                    |          |              |             |      |   |
|     | Sele                        | ct SpeedType       | Account    | Departmen          | t Proj   | ject Ta      | sk          | Fund | F |

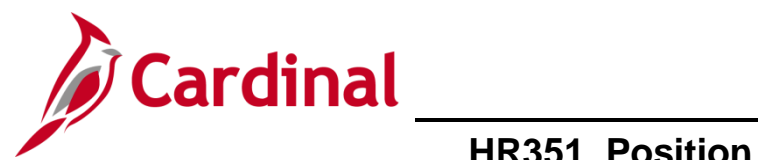

| Step                                                                                                    | Action                                                                                                    |  |  |  |  |  |
|----------------------------------------------------------------------------------------------------|----------------------------------------------------------------------------------------------------|--|--|--|--|--|
| The <b>ChartField Common Component</b> page displays and the fields from the <b>SpeedType</b> are populated. |                                                                                                    |  |  |  |  |  |
|                                                                                                    | ChartField Common Component                                                                                                    |  |  |  |  |  |
|                                                                                                    | ChartField Details                                                                                                    |  |  |  |  |  |
|                                                                                                    | Search Options                                                                                                    |  |  |  |  |  |
|                                                                                                    | 18100                                                                                                    |  |  |  |  |  |
|                                                                                                    | ChartField Detail                                                                                                    |  |  |  |  |  |
|                                                                                                    | Account Fund Program Department Cost Center Task FIPS                                                                                                    |  |  |  |  |  |
|                                                                                                    | 599999         02800         Q         599001         Q         016         Q         Q         Q                                                                                       |  |  |  |  |  |
|                                                                                                    | Return                                                                                                    |  |  |  |  |  |
| 24.                                                                                                    | Enter the new ChartField codes.                                                                                                    |  |  |  |  |  |
|                                                                                                    | 50112399 Q 01000 Q 104070 Q 18100 Q                                                                                                    |  |  |  |  |  |
|                                                                                                    | Ok Cancel                                                                                                    |  |  |  |  |  |
| 25.                                                                                                    | Click the <b>Ok</b> button.                                                                                                    |  |  |  |  |  |
|                                                                                                    | Ok Cancel                                                                                                    |  |  |  |  |  |
|                                                                                                    | If an invalid ChartField combination was entered, the user will receive a message indicating the combination is invalid. Make the necessary corrections and Click the <b>OK</b> button. |  |  |  |  |  |
| ()                                                                                                    | The ChartField Combination chosen is not valid. (2000,203)<br>The ChartField Combination chosen is not valid for the Business Unit or SETID provided.                                   |  |  |  |  |  |

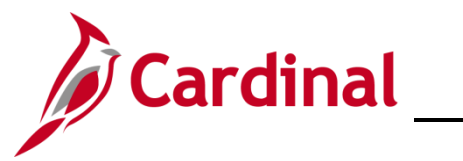

| Step                                                                                                    | Action                                                                                                    |  |  |  |  |  |  |  |
|----------------------------------------------------------------------------------------------------|----------------------------------------------------------------------------------------------------|--|--|--|--|--|--|--|
| The <b>Department Budget Table USA</b> page refreshes ( <b>Dept Budget Earnings</b> tab) with the updated <b>Combination Code Description</b> tab. |                                                                                                    |  |  |  |  |  |  |  |
|                                                                                                    | Dept Budget Date Dept Budget Defaults Dept Budget Earnings Dept Budget Deductions                                                                                                    |  |  |  |  |  |  |  |
|                                                                                                    | Set ID     18100     Department     18100     DEPT OF LABOR AND INDUSTRY     Fiscal Year     2022       Budget Begin     07/01/2021     Offset Group<br>STATE     Budget Cap       Budget End Date     06/30/2022     Image: Cap       Default Funding Source Option     Distrib over Actual Earnings                                                                                                    |  |  |  |  |  |  |  |
|                                                                                                    | Level Q     ( ( 1of1 -> > )   View All                                                                                                    |  |  |  |  |  |  |  |
|                                                                                                    | Image: Department       Position Pool       Jobcode       Position       Appointment       Image: Department         *Effective Date       09/21/2021       Eff Seq       0       *Status       Active       Date Entered       02/12/2025         Budget Level Cap       0.00       *Currency       USD       Q       Entered       02/12/2025                                                                                                    |  |  |  |  |  |  |  |
|                                                                                                    | Earnings Distribution         Implie         Q         Combination Code         Distributed         Earning Code Description         Exclusion Fringe Group         Redirect Combo Code                                                                                                    |  |  |  |  |  |  |  |
|                                                                                                    | Earnings Code     *Sequence<br>Number     Combination Code     Combination Code Description     ChartField Details       1     Q     1     000660108     User Account 000660108     ChartField Details                                                                                                    |  |  |  |  |  |  |  |
|                                                                                                    | Save Notify Add Update/Display Include History Correct History                                                                                                    |  |  |  |  |  |  |  |
| 26.                                                                                                    | If additional funding is required, click the <b>Add a Row</b> icon (+) and repeat steps 17 – 25. The <b>Sequence Number</b> is always "1".                                                                                                    |  |  |  |  |  |  |  |
|                                                                                                    | Earnings Code         *Sequence<br>Number         Combination Code         Combination Code Description         ChartField Details                                                                                                    |  |  |  |  |  |  |  |
|                                                                                                    | 1         Q         1         000527945         User Account 000527945         ChartField Details         +         -                                                                                                    |  |  |  |  |  |  |  |
| 27.                                                                                                    | Once all rows have been entered, click the <b>Save</b> button.                                                                                                    |  |  |  |  |  |  |  |
|                                                                                                    | <b>Note</b> : If the effective date is in the past, a message will be received 'Retroactive Budget changes made, Save those changes for Retro process?'. Click <b>No</b> to this message.                                                                                                    |  |  |  |  |  |  |  |
|                                                                                                    | Note: The Distribution % column must sum to 100%.                                                                                                    |  |  |  |  |  |  |  |
|                                                                                                    | Earnings Distribution         Image: Combination Code       Distributed       Earning Code Description       Combination Code       Distributed       Earning Code Description       Exclusion Fringe Group       Redirect Combio Code       Image: Code Description         Earnings Code       *Sequence       Combination Code       Funding End Date       Fiscal Year Budget Amount       Distribution %         1       Q       1       000660108       Image: Code Description       Z5.000       +       -         2       Q       1       000660118       Image: Code Description       Xadd       Update/Display       Include History       Correct History |  |  |  |  |  |  |  |

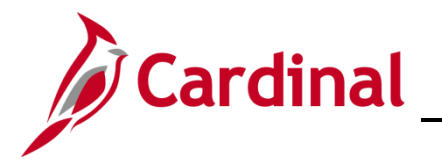

#### Assign ChartField Values (Funding) to a Position

If a new position is added, or if position is updated to a different department, follow the steps below.

| Step            | Action                                                                                                    |
|-----------------|----------------------------------------------------------------------------------------------------|
| 1.              | Navigate to the <b>Department Budget Table USA</b> page using the following path:                                                                                                    |
|                 | NavBar > Menu > Setup HCM > Product Related > Commitment Accounting ><br>Budget Information > Department Budget Table USA                                                                                                    |
| The <b>Depa</b> | rtment Budget Table USA Find an Existing Value page displays.                                                                                                    |
| ( <del>(</del>  | Cardinal Homepage Department Budget Table USA                                                                                                    |
| De              | partment Budget Table USA                                                                                                    |
| Fi              | nd an Existing Value                                                                                                    |
| ↓<br>Er         | Search Criteria<br>ter anv information you have and click Search. Leave fields blank for a list of all values.                                                                                                    |
|                 | Precent Searches Choose from recent searches                                                                                                    |
|                 | *Set ID = V STATE Q                                                                                                    |
|                 | Department begins with v                                                                                                    |
|                 | Fiscal Year = v                                                                                                    |
|                 | Budget Level = v                                                                                                    |
|                 | Position Pool ID begins with v Q                                                                                                    |
|                 | Job Code Set ID begins with V Q                                                                                                    |
|                 | Job Code begins with V                                                                                                    |
|                 | Position Number begins with V Q                                                                                                    |
|                 | Empl ID begins with v Q                                                                                                    |
|                 | Empl Record = v Q                                                                                                    |
|                 | Show fewer options     Include History     Correct History                                                                                                    |
|                 | Search Clear                                                                                                    |
|                 |                                                                                                    |
| 1               | For more information pertaining to the Cardinal HCM Search pages, refer to the Job Aid titled<br>"Overview of the Cardinal HCM Search Pages". This Job Aid is located on the Cardinal Website in <b>Job Aids</b> under <b>Learning</b> . |
| 2.              | Click the Add a New Value button.                                                                                                    |
|                 | ⊕Add a New Value                                                                                                    |

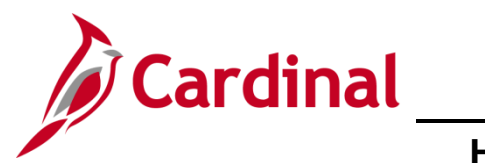

| Step                                                           | Action                                                                                                    |  |  |  |  |  |  |  |
|----------------------------------------------------------------|----------------------------------------------------------------------------------------------------|--|--|--|--|--|--|--|
| The Department Budget Table USA Add a New Value page displays. |                                                                                                    |  |  |  |  |  |  |  |
|                                                                | ← Cardinal Homepage Department Budget Table USA                                                                                                    |  |  |  |  |  |  |  |
|                                                                | Department Budget Table USA                                                                                                    |  |  |  |  |  |  |  |
|                                                                | Add a New Value                                                                                                    |  |  |  |  |  |  |  |
|                                                                | *Set ID STATE   *Department Q   *Fiscal Year 0   *Budget Level V   Position Pool ID Q   Job Code Q   Job Code Q   Position Number Q   Empl ID Q   Add |  |  |  |  |  |  |  |
| 3.                                                             | The <b>SetID</b> field defaults to "STATE". Update to the Business Unit for the applicable Department.                                                |  |  |  |  |  |  |  |
| 4.                                                             | Click the <b>Department Look Up</b> icon and select the applicable Department.                                                                        |  |  |  |  |  |  |  |
| 5.                                                             | Enter the four-digit Fiscal Year in the <b>Fiscal Year</b> field.          *Fiscal Year       0                                                       |  |  |  |  |  |  |  |
| 6.                                                             | Click the <b>Budget Level</b> dropdown button and select "Position".                                                                                  |  |  |  |  |  |  |  |

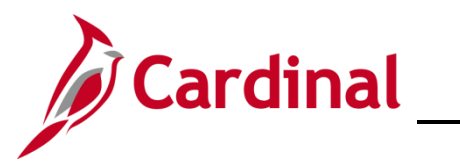

| Step            | Action                                                                                                    |  |  |  |  |  |  |  |
|-----------------|----------------------------------------------------------------------------------------------------|--|--|--|--|--|--|--|
| 7.              | In the <b>Position Number</b> field, enter the position number of the position to have a ChartField value assigned.                                                                                                    |  |  |  |  |  |  |  |
|                 | Position Number DLI00006 Q                                                                                                    |  |  |  |  |  |  |  |
| 8.              | Click the <b>Add</b> button.                                                                                                    |  |  |  |  |  |  |  |
|                 | Add                                                                                                    |  |  |  |  |  |  |  |
| The <b>Depa</b> | rtment Budget Table USA page displays (Dept Budget Date tab).                                                                                                    |  |  |  |  |  |  |  |
|                 | Dept Budget Date         Dept Budget Defaults         Dept Budget Earnings         Dept Budget Defaults         >                                                                                                    |  |  |  |  |  |  |  |
|                 | Set ID 18100 Department 18100 DEPT OF LABOR AND INDUSTRY                                                                                                    |  |  |  |  |  |  |  |
|                 | *Budget End Date 06/30/2022                                                                                                    |  |  |  |  |  |  |  |
|                 | *Offset Group STATE Q State Offset                                                                                                    |  |  |  |  |  |  |  |
|                 | Budget Cap                                                                                                    |  |  |  |  |  |  |  |
|                 |                                                                                                    |  |  |  |  |  |  |  |
|                 | Suspense Combination Code                                                                                                    |  |  |  |  |  |  |  |
|                 | *Effective Date 07/01/2021  Effective Sequence 0 Combination Code 000660117 User Account 000660117 ChartField Details                                                                                                    |  |  |  |  |  |  |  |
|                 | Balance 0.00                                                                                                    |  |  |  |  |  |  |  |
|                 | Save         Notify         Add         Update/Display         Include History         Correct History                                                                                                    |  |  |  |  |  |  |  |
| i               | The <b>Budget Begin Date, Budget End Date, and Offset Group</b> default from the Department Default setup. If they do not default, the Department funding record has not been added. <b>Stop</b> and add the Department level record. |  |  |  |  |  |  |  |
|                 | In the <b>Suspense Combination Code</b> section, <b>Effective Date</b> and <b>Combination Code</b> default from the Department Default setup. Do NOT update the <b>ChartField Details</b> link.                                       |  |  |  |  |  |  |  |
| 9.              | Click the <b>Dept Budget Earnings</b> tab.                                                                                                    |  |  |  |  |  |  |  |
|                 | Dept Budget Date         Dept Budget Defaults         Dept Budget Earnings         Dept Budget Defaults         >                                                                                                    |  |  |  |  |  |  |  |
|                 |                                                                                                    |  |  |  |  |  |  |  |

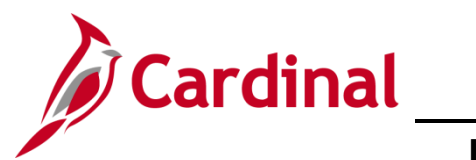

| Step                                                                        | Action                                                                                                    |  |  |  |  |  |  |  |  |
|-----------------------------------------------------------------------------|----------------------------------------------------------------------------------------------------|--|--|--|--|--|--|--|--|
| The Department Budget Table USA page redisplays (Dept Budget Earnings tab). |                                                                                                    |  |  |  |  |  |  |  |  |
|                                                                             | Dept Budget Date         Dept Budget Defaults         Dept Budget Earnings         Dept Budget Defaults         >                                                                                                    |  |  |  |  |  |  |  |  |
|                                                                             | Set ID     18100     Department     18100     DEPT OF LABOR AND INDUSTRY     Fiscal Year     2022       Budget Begin Date     Offset Group     STATE     Budget Cap       Budget End Date     On/01/2021     STATE     Per Budget Level     Per Earn/Tax/Ded                                                                                                    |  |  |  |  |  |  |  |  |
|                                                                             | Default Funding Source Option Distrib over Actual Earnings                                                                                                    |  |  |  |  |  |  |  |  |
|                                                                             | Q         I         I         I         View All                                                                                                    |  |  |  |  |  |  |  |  |
|                                                                             | Department       Position Pool       Jobcode       Position       Appointment       + -         Position Number       DL100006       Safety Compliance Officer       -       -         'Effective Date       02/14/2025       Eff Seq       0       *Status       Active       Date Entered       02/14/2025         Budget Level Cap       0.00       *Currency       USD       Q       - |  |  |  |  |  |  |  |  |
|                                                                             | Earnings Distribution         Image: Combination Code         Distributed       Earning Code Description         Combination Code       Distributed         Earnings Code       Number         Combination Code       Funding End Date         Fiscal Year Budget Amount       Distribution %                                                                                              |  |  |  |  |  |  |  |  |
|                                                                             | Save     Notify         Add     Update/Display   Include History Correct History                                                                                                    |  |  |  |  |  |  |  |  |
| 10.                                                                         | In the <b>Level</b> section, update the <b>Effective Date</b> if it should not be the current date. The effective date must be within the fiscal year. The date should be on or before the first paycheck date for the position. The Effective Date cannot be earlier than the date the position was created or updated to the current department.                                         |  |  |  |  |  |  |  |  |
|                                                                             | Position Number     DL100006       *Effective Date     07/01/2021                                                                                                    |  |  |  |  |  |  |  |  |
| 11.                                                                         | In the <b>Earnings Distribution</b> section ( <b>Combination Code</b> tab), Enter "1" in the <b>Sequence</b><br><b>Number</b> field and tab out of the field.                                                                                                    |  |  |  |  |  |  |  |  |
|                                                                             | Earnings Distribution         Image: Combination Code       Distributed         Earnings Code       *Sequence         Number       1                                                                                                    |  |  |  |  |  |  |  |  |

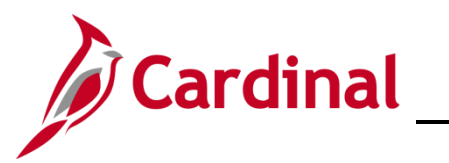

| Step                                   | Action                                                                                                    |  |  |  |  |  |  |  |
|----------------------------------------|----------------------------------------------------------------------------------------------------|--|--|--|--|--|--|--|
| The <b>Distribution %</b> field opens. |                                                                                                    |  |  |  |  |  |  |  |
|                                        | Combination Code Description Exclusion Fringe Group Redirect Combo Code                                                                                                    |  |  |  |  |  |  |  |
|                                        | Funding End Date         Fiscal Year Budget Amount         Distribution %                                                                                                    |  |  |  |  |  |  |  |
|                                        |                                                                                                    |  |  |  |  |  |  |  |
| 12.                                    | . Enter the applicable % in the <b>Distribution %</b> field, either "100" or the split amount.                                                                                                    |  |  |  |  |  |  |  |
| 13.                                    | Click the <b>Combination Code Description</b> tab.                                                                                                    |  |  |  |  |  |  |  |
|                                        | Combination Code       Distributed       Earning Code Description       Combination Code Description       Exclusion Fringe Group       Redirect Combo Code       III         Earnings Code       *Sequence<br>Number       Combination Code       Funding End Date       Fiscal Year Budget Amount       Distribution %         1       Q       1       Image: Code       Image: Code       Image: Cod |  |  |  |  |  |  |  |
| The <b>Com</b>                         | bination Code Description tab displays.                                                                                                    |  |  |  |  |  |  |  |
|                                        | Earnings Distribution         Implementation Code       Distributed       Earning Code Description       Combination Code Description       Exclusion Fringe Group       Redirect Combo Code       III         Implementation Code       Sequence       Combination Code       Combination Code Description       ChartField Details       Implementation         Implementation       Implementation       Code       Combination Code Description       ChartField Details       Implementation         Implementation       Implementation       Code       Combination Code       Combination Code Description       ChartField Details       Implementation         Implementation       Implementation       Code       Code       Code       Implementation       Implementation         Implementation       Implementation       Code       Code       Code       Implementation       Implementation       Implementation         Implementation       Implementation       Code       Code       Code       Code       Code       Code       Code       Code       Code       Code       Code       Code       Code       Code       Code       Code       Code       Code       Code       Code       Code       Code       Code       Code       Code       Code       Code <t< th=""></t<>                                                                                          |  |  |  |  |  |  |  |
| 14.                                    | Click the ChartField Details link.                                                                                                    |  |  |  |  |  |  |  |
|                                        | Earnings Distribution         Implace         Combination Code       Distributed         Earnings Code       Sequence         Number       Combination Code       Combination Code         1       Q       1                                                                                                    |  |  |  |  |  |  |  |

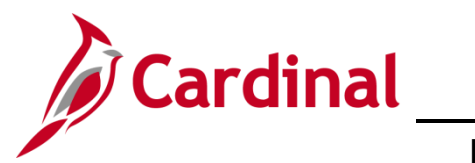

| Step                                   | Action                                                                                                    |  |  |  |  |  |  |  |  |
|----------------------------------------|----------------------------------------------------------------------------------------------------|--|--|--|--|--|--|--|--|
| The ChartField Details fields display. |                                                                                                    |  |  |  |  |  |  |  |  |
|                                        | ChartField Common Component                                                                                                    |  |  |  |  |  |  |  |  |
|                                        | ChartField Details                                                                                                    |  |  |  |  |  |  |  |  |
|                                        | Set ID:<br>18100 @ Speed Types Search                                                                                                    |  |  |  |  |  |  |  |  |
|                                        | ChartField Detail         Account       Fund       Program       Department       Cost Center       Task       FIPS         599999       Q       Q       Q       Q       Q       Q         Return       File       File       File       File       File                                                                                                    |  |  |  |  |  |  |  |  |
| 15.                                    | 15. If the Agency is using SpeedType values, click the <b>Search</b> button in the <b>Search Options</b> box. If the Agency is not using SpeedTypes move to Step 20.                                                                                                    |  |  |  |  |  |  |  |  |
| The Searc                              | <b>h Speed Types</b> page displays.                                                                                                    |  |  |  |  |  |  |  |  |
|                                        | Search Speed Types                                                                                                    |  |  |  |  |  |  |  |  |
|                                        | SpeedType Key Q<br>Search by ChartFields                                                                                                    |  |  |  |  |  |  |  |  |
|                                        | Account       599999       Asset       Q       Category       Q         Fund       Q       Agency Use 1       Q       Subcategory       Q         Program       Q       Agency Use 2       Q       Affiliate       Q         Department       Q       PC Business Unit       Q       Fund Affiliate       Q         Cost Center       Q       Project       Q       Fund Affiliate       Q         Task       Q       Activity       Q       Fund Affiliate       U         FIPS       Q       Source Type       Q       U       U       U |  |  |  |  |  |  |  |  |
|                                        | Search       Clear       Cancel         ChartField Detail         Image: Q       Select       SpeedType       Account       Department       Project       Task       Fund       FilPS         1       Select       SpeedType       Account       Department       Project       Task       Fund       FilPS                                                                                                    |  |  |  |  |  |  |  |  |
|                                        |                                                                                                    |  |  |  |  |  |  |  |  |

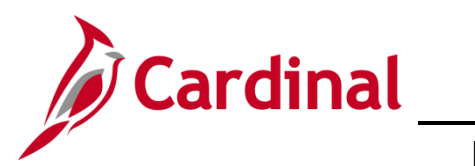

| Step                         | Action                                                               |        |            |                       |              |             |           |     |
|------------------------------|----------------------------------------------------------------------|--------|------------|-----------------------|--------------|-------------|-----------|-----|
| 16.                          | Enter or select the <b>SpeedType Key.</b>                            |        |            |                       |              |             |           |     |
|                              | SpeedType Key                                                        |        |            |                       |              |             |           |     |
| 17.                          | Select the desired SpeedType value in the ChartField Detail section. |        |            |                       |              |             |           |     |
| l                            | ChartField Detail                                                    |        |            |                       |              |             |           |     |
|                              | Select SpeedType Account Department Project Task Fund F              |        |            |                       |              |             |           |     |
|                              | 1 Select                                                             | 301    | 599999     | 18100                 |              |             | 01000     |     |
| The <b>Char</b><br>populated | tField Common                                                        | Compon | ent window | <i>ı</i> displays, ar | nd the field | Is from the | SpeedType | are |

Note: Account defaults to "599999".

|     | ChartField Common Component                          |                   |            |              |       |           |       |  |
|-----|------------------------------------------------------|-------------------|------------|--------------|-------|-----------|-------|--|
|     | ChartField Details                                   |                   |            |              |       |           |       |  |
|     | Search Options Set ID: 18100  Search Options  Search |                   |            |              |       |           |       |  |
|     | ChartField Detail                                    | -                 | <b>P</b>   | Proventional | 0     |           | 520.0 |  |
|     | 599999                                               | 02800 Q           | 599001 Q   | 18100 Q      | 016 Q | lask<br>Q | C Q   |  |
|     | Return                                               |                   |            |              |       |           |       |  |
| 18. | Enter the r                                          | new ChartFi       | eld codes. |              |       |           |       |  |
|     | ChartField Detail<br>Account                         | Fund              | Program    | Department   |       |           |       |  |
|     | 50112399<br>Ok                                       | Q 01000<br>Cancel | Q 104070   | Q 18100      | ٩     |           |       |  |
| 19. | Click the C                                          | <b>)k</b> button. | ]          |              |       |           |       |  |

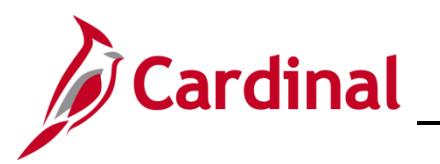

| Step | Action                                                                                                    |
|------|----------------------------------------------------------------------------------------------------|
| 1    | If an invalid ChartField combination was entered, the user will receive a message indicating the combination is invalid. Make the necessary corrections and Click the <b>OK</b> button. |

The **Department Budget Table USA** page refreshes (**Dept Budget Earnings** tab) with the updated **Combination Code Description** tab.

| Dept <u>B</u> udget Date | Dept B                                        | udget De <u>f</u> aults                                  | Dept Budget Earnings              | Dept Budget Deductions                              | >                                |                                                |
|--------------------------|-----------------------------------------------|----------------------------------------------------------|-----------------------------------|-----------------------------------------------------|----------------------------------|------------------------------------------------|
| Set ID 181               | 00<br>Bu                                      | Department<br>Idget Begin Date                           | 18100 DEPT C<br>07/01/2021        | OF LABOR AND INDUSTRY<br>Offset Group<br>STATE      | Fiscal N<br>Budget Cap           | Year 2022                                      |
|                          | E                                             | 3udget End Date                                          | 09/30/2022                        |                                                     | Per Budget Level                 | O Per Earn/Tax/Ded                             |
| D                        | efault Funding                                | g Source Option                                          | Distrib over Actual Earnings      | 3                                                   |                                  |                                                |
| Level                    |                                               |                                                          |                                   |                                                     |                                  | Q     I I I I I I I I I View All               |
| Oppartment               |                                               | Position Pool                                            | OJobcoo                           | de   Position                                       | ○ Appointment                    | + -                                            |
| F                        | osition Numb<br>*Effective D<br>udget Level ( | DLI00006           late         07/01/2021           Cap | Safet<br>Eff Seq                  | y Compliance Officer<br>0 *Status A<br>*Currency US | tive v<br>D Q                    | Date Entered 02/14/2025                        |
| Earnings Distrib         | ution                                         |                                                          |                                   |                                                     |                                  |                                                |
| <u>C</u> ombination C    | ode Dis                                       | tributed Ear                                             | ning Code Description             | Combination Code Description                        | n Exclusion Fringe <u>G</u> roup | p <u>R</u> edirect Combo Code <b>II</b> ▶      |
| Earnings Co              | de <sup>*</sup> Sequ<br>Numb                  | Jence<br>ber                                             | Combination Code                  | C <u>o</u> mbinatio                                 | n Code Description               | ChartField Details                             |
| 1                        | <b>Q</b> 1                                    |                                                          | 000660113                         | User Accour                                         | t 000660113                      | ChartField Details                             |
| Save                     | ·                                             |                                                          |                                   |                                                     | Add                              | Jpdate/Display Include History Correct History |
| lf ac<br>Seq             | lditiona<br><b>uence</b>                      | al funding<br><b>Numbe</b>                               | g is required,<br>er is always "⁄ | click the <b>Add</b><br>I".                         | a Row icon (+                    | <ul> <li>and repeat steps 14 – 19.</li> </ul>  |
| Ea                       | nings Code                                    | *Sequence<br>Number                                      | Combination Code                  | Combin                                              | tion Code Description            | ChartField Details                             |
|                          |                                               |                                                          |                                   |                                                     |                                  |                                                |

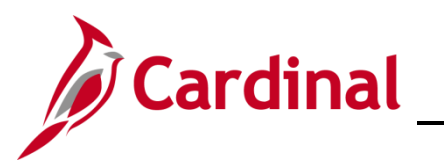

| Step | Action                                                                                                    |                  |                           |                                |  |  |  |  |
|------|----------------------------------------------------------------------------------------------------|------------------|---------------------------|--------------------------------|--|--|--|--|
| 21.  | Once all rows have been entered, click the Save button.                                                                                                    |                  |                           |                                |  |  |  |  |
|      | <b>Note</b> : If the effective date is in the past, a message will be received 'Retroactive Budget changes made, Save those changes for Retro process?'. Click <b>No</b> to this message. |                  |                           |                                |  |  |  |  |
|      | Earnings Distribution       Implication Code       Combination Code       Distributed       Earning Code       Distributed       Earning Code       Distributed                           |                  |                           |                                |  |  |  |  |
|      | Earnings Code *Sequence Combination Code                                                                                                    | Funding End Date | Fiscal Year Budget Amount | Distribution %                 |  |  |  |  |
|      | 1 . 000660108                                                                                                    | <b></b>          |                           | 25.000 + -                     |  |  |  |  |
|      | 2 9 000660118                                                                                                    | <b></b>          |                           | 75.000 + -                     |  |  |  |  |
|      | Save Notify                                                                                                    |                  | Add Update/Display        | nclude History Correct History |  |  |  |  |

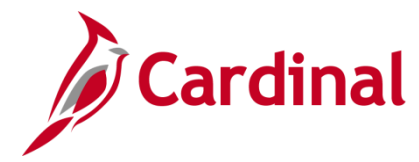

#### Update ChartField Values (Funding) for a Department/Position

If updates are needed to the funding for an existing department or position, follow the steps below.

| Step | Action                                                                                                    |
|------|----------------------------------------------------------------------------------------------------|
| 1.   | Navigate to the <b>Department Budget Table USA</b> page using the following path:                                         |
|      | NavBar > Menu > Setup HCM > Product Related > Commitment Accounting ><br>Budget Information > Department Budget Table USA |

The Department Budget Table USA Find an Existing Value page displays.

| - Cardinal Homepage               |                                                            |                    | Department Budget Table I  | JSA          |
|-----------------------------------|------------------------------------------------------------|--------------------|----------------------------|--------------|
| Department Budget Table           | ٩١١٩٩                                                      |                    |                            |              |
| Eind an Existing Value            |                                                            |                    |                            | <u></u>      |
| Y Search Criteria                 |                                                            |                    | ⊕Add a f                   |              |
| Enter any information you have an | ld click Search. Leave fields blank for a list of all valu | es.                |                            |              |
| Precent Searches Choo             | ose from recent searches                                   | Saved Searches     | Choose from saved searches | ~ //         |
| *Set ID                           | = v STATE Q                                                |                    |                            |              |
| Department                        | begins with V Q                                            |                    |                            |              |
| Fiscal Year                       |                                                            |                    |                            |              |
| Budeet Level                      |                                                            |                    |                            |              |
|                                   |                                                            |                    |                            |              |
| Position Pool ID                  | begins with V Q                                            |                    |                            |              |
| Job Code Set ID                   | begins with 🗸                                              |                    |                            |              |
| Job Code                          | begins with v                                              |                    |                            |              |
| Position Number                   | begins with 🖌 🔍                                            |                    |                            |              |
| Empl ID                           | begins with v                                              |                    |                            |              |
| Empl Record                       | = • Q                                                      |                    |                            |              |
| ^ Sh                              | now fewer options                                          |                    |                            |              |
|                                   | Include History     Correct Hi                             | story              |                            |              |
|                                   | Clear                                                      |                    |                            |              |
|                                   |                                                            |                    |                            |              |
| For more infoi                    | rmation pertaining to the                                  | Cardinal HCM S     | bearch pages, reter        | the Cardinal |
| Website in <b>Jo</b>              | <b>b Aids</b> under Learning.                              |                    |                            |              |
|                                   |                                                            |                    |                            |              |
| Click the Clea                    | ir button to remove any e                                  | existing values in | n the search criteria      | lields.      |
| Searc                             | h Clear                                                    |                    |                            |              |
|                                   |                                                            |                    |                            |              |

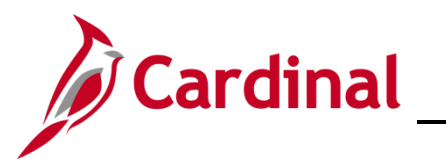

| Step | Action                                                                                                    |
|------|----------------------------------------------------------------------------------------------------|
| 3.   | The <b>SetID</b> field defaults to "STATE". Update to the Business Unit for the applicable Department.             |
|      | *Set ID STATE Q                                                                                                    |
| 4.   | Click the <b>Department Look Up</b> icon and select the applicable Department.                                     |
|      | *Department Q                                                                                                    |
| 5.   | Enter the four-digit Fiscal Year in the Fiscal Year field.                                                         |
|      | *Fiscal Year 0                                                                                                    |
| 6.   | Click the <b>Budget Level</b> dropdown button and select "Position".                                               |
|      | Note: Select "Department" if updating Department funding.                                                          |
|      | Budget Level = V Position V                                                                                        |
| 7.   | In the <b>Position Number</b> field, enter the position number of the position to have a ChartField value updated. |
|      | Note: Leave blank if updating Department funding.                                                                  |
|      | Position Number begins with V DLI00006 Q                                                                           |
| 8.   | Click the <b>Search</b> button.                                                                                    |
|      | Search Clear Basic Search 🖾 Save Search Criteria                                                                   |

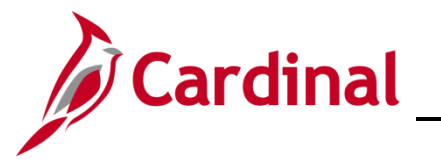

| Step                                                                  | Action                                                                                                    |  |
|-----------------------------------------------------------------------|----------------------------------------------------------------------------------------------------|--|
| The Department Budget Table USA page displays (Dept Budget Date tab). |                                                                                                    |  |
| Note: No<br>Combina                                                   | changes are needed on the <b>Dept Budget Date</b> tab. DO NOT update the <b>Suspense</b><br>tion Code section on the <b>Dept Budget Date</b> tab. |  |
|                                                                       | Dept Budget Date         Dept Budget Defaults         Dept Budget Earnings         Dept Budget Deductions         >                               |  |
|                                                                       | Set ID     18100     Department     18100     DEPT OF LABOR AND INDUSTRY       Fiscal Year     2022                                               |  |
|                                                                       | Budget Cap                                                                                                    |  |
|                                                                       |                                                                                                    |  |
|                                                                       | Suspense Combination Code Q   I d d I of 1 v View All                                                                                             |  |
|                                                                       | "Effective Date     07/01/2021     Effective Sequence     0       Combination Code     ChartField Details       Balance     0.00                  |  |
|                                                                       | Save         Notify         Add         Update/Display         Include History         Correct History                                            |  |
| 9.                                                                    | Click the <b>Dept Budget Earnings</b> tab.                                                                                                    |  |
|                                                                       | Dept Budget Date         Dept Budget Defaults         Dept Budget Earnings         Dept Budget Defaults                                           |  |

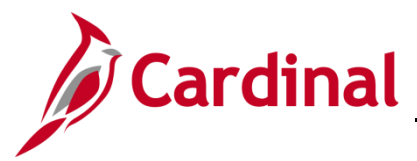

Step Action

The **Department Budget Table USA** page displays (**Dept Budget Earnings** tab) with "Position" selected in the **Level** section.

|            | Dept Budget Date Dept Budget Defaults Dept Budget Earnings Dept Budget Qeductions >                                                                                                    |
|------------|----------------------------------------------------------------------------------------------------|
|            | Set ID 18100 Department 18100 DEPT OF LABOR AND INDUSTRY Fiscal Year 2022                                                                                                    |
|            | Budget Begin Date 07/01/2021 STATE Budget Cap                                                                                                    |
|            | Budget End Date<br>06/30/2022                                                                                                    |
|            | Default Funding Source Option Distrib over Actual Earnings                                                                                                    |
|            | Level         Q         I         I                                                                                                    |
|            | Department     Position Pool     Jobcode     Position     Appointment                                                                                                    |
|            | Position Number DL100006 Safety Compliance Officer<br>*Effective Date 07/01/2021                                                                                                    |
|            | Budget Level Cap 0.00 *Currency USD Q                                                                                                    |
|            | Earnings Distribution                                                                                                    |
|            | Combination Code     Distributed     Estimation Code Description     Combination Code Description     Evalusion Etima Group     Redirect Combo Code     Is                                                                                                    |
|            | Earling Code *Sequence Combination Code Esciption Combination Code Desciption Exclusion Fingle Group Redirect Combine Code IIP                                                                                                    |
|            | La compliador code compliador code compliador |
|            |                                                                                                    |
|            |                                                                                                    |
|            | Save         Notify         Add         Update/Display         Include History         Correct History                                                                                                    |
| 10         | Click the <b>Add a Row</b> icon                                                                                                    |
| 10.        |                                                                                                    |
|            | Level                                                                                                    |
|            | Department     Position Pool     Jobcode <ul> <li>Position</li> <li>Appointment</li> <li>Image: Comparison of the second second secon</li></ul>                                                                                   |
|            | Position Number DL100006 Safety Compliance Officer                                                                                                    |
|            | Budget Level Cap 0.00 *Currency USD Q                                                                                                    |
|            |                                                                                                    |
| A new effe | ective dated row is added with the current date by default.                                                                                                    |
|            |                                                                                                    |
|            |                                                                                                    |
|            | Department Position Pool Jobcode Position Appointment                                                                                                    |
|            | Position Number DL100006 Safety Compliance Officer<br>*Effective Date 02/14/2025 Eff Seg 0 *Status Active V Date Entered 02/14/2025                                                                                                    |
|            | Budget Level Cap 0.00 *Currency USD Q                                                                                                    |
|            | Earninas Distribution                                                                                                    |
| 11         | Click in the Effective Date field and select the new effective date the position should start                                                                                                    |
| 11.        | using these new ChartField values. The effective date should be on or before the paycheck                                                                                                    |
|            | date to be distributed. The effective date MUST fall within the fiscal year entered in the                                                                                                    |
|            | Budget Begin and Budget End Date fields.                                                                                                    |
|            |                                                                                                    |
|            | Position Number DLI00006                                                                                                    |
|            | *Effective Date 07/01/2021 III                                                                                                    |
|            |                                                                                                    |

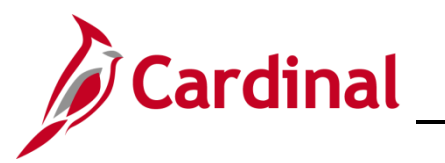

| Step           | Action                                                                                                    |  |  |
|----------------|----------------------------------------------------------------------------------------------------|--|--|
|                | If a correction is needed to the existing row, enter the same <b>Effective Date</b> and tab out of the field. A new <b>Eff Seq</b> number will be assigned.                                                                                                    |  |  |
| ĺ              | Position Number       DL100006       Safety Compliance Officer         *Effective Date       07/01/2021       Eff Seq 1       *Status       Active       Date Entered       02/14/2025         Budget Level Cap       0.00       *Currency       USD Q       USD Q                    |  |  |
|                | To stop using position level funding and revert to department level, add the new Effective Dated row and update the <b>Status</b> field to Inactive. The <b>Effective Date</b> should be the day after the last payroll paycheck date where the Position level record was to be used. |  |  |
| 12.            | Click the <b>Combination Code Description</b> tab in the <b>Earnings Distribution</b> section.                                                                                                    |  |  |
|                | Combination Code Distributed Earning Code Description Combination Code Description Exclusion Fringe Group Redirect Combo Code III                                                                                                    |  |  |
|                | Earnings Code     'Sequence<br>Number     Combination Code     Funding End Date     Fiscal Year Budget Amount     Distribution %                                                                                                    |  |  |
|                |                                                                                                    |  |  |
| The <b>Com</b> | bination Code Description page is displayed.                                                                                                    |  |  |
|                | Dept Budget Date         Dept Budget Defaults         Dept Budget Earnings         Dept Budget Deductions         >                                                                                                    |  |  |
|                | Set ID 18100 Department 18100 DEPT OF LABOR AND INDUSTRY Fiscal Year 2022                                                                                                    |  |  |
|                | Budget Begin Date Offset Group<br>07/01/2021 STATE Budget Cap                                                                                                    |  |  |
|                | Budget End Date<br>06/30/2022                                                                                                    |  |  |
|                | Default Funding Source Option Distrib over Actual Earnings                                                                                                    |  |  |
|                | Level Q               View All                                                                                                    |  |  |
|                | Department         Position Pool         Jobcode         Position         Appointment         +         -                                                                                                    |  |  |
|                | Position Number DL100006 Safety Compliance Officer                                                                                                    |  |  |
|                | Budget Level Cap 0.00 *Currency USD Q                                                                                                    |  |  |
|                | Earnings Distribution                                                                                                    |  |  |
|                | Combination Code Description     Combination Code Description     Evaluation Evaluation France Group     Redirect Combo Code     Ita                                                                                                    |  |  |
|                | Earnings Code Security Combination Code Description ChartField Details                                                                                                    |  |  |
|                | 1         Q         1         000660108         User Account 000660108         ChartField Details         +         -                                                                                                    |  |  |
|                | 2         Q         1         000660117         User Account 000660117         ChartField Details         +         -                                                                                                    |  |  |
|                |                                                                                                    |  |  |
|                | Add Update/Display include ristory Correct History                                                                                                    |  |  |

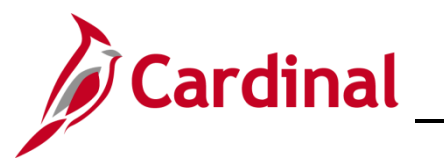

| Step           | Action                                                                                                    |
|----------------|----------------------------------------------------------------------------------------------------|
| 13.            | Make the applicable update to the ChartField values. In this example a ChartField Combination is being deleted. If the ChartField values need to be changed click the <b>ChartField Details</b> link and update as needed. Examples of this approach are in the <b>Assign ChartField Value to a Position</b> section of this document.                                                                                                    |
|                | Continuing with this example, click the <b>Minus icon</b> (-) to delete the row that is no longer applicable.                                                                                                    |
|                | Earnings Distribution         Image: Code Description         Combination Code       Distributed         Earnings Code       Sequence         Number       Combination Code       Combination Code         1       Q       1       000660108         2       Q       1       000660117         User Account 000660117       ChartField Details       +         Save       Notify       Include History       Correct History                                                                                                    |
| 14.            | Click on the <b>Combination Code</b> tab to update the percentage that will be charged.                                                                                                    |
|                | Combination Code       Distributed       Earning Code Description       Combination Code Description       Exclusion Fringe @roup       Redirect Combo Code       Image: Code Combination Code         Earnings Code       *Sequence<br>Number       Combination Code       Combination Code Description       ChartField Details       Image: Code Combination Code       Image: Code Combination Code Code Code Code Code Code Code Code                                                                                                    |
| The <b>Com</b> | bination Code tab is displayed.                                                                                                    |
|                | Earnings Distribution         Image: Combination Code         Distributed         Earnings Code         Number         Combination Code         Fiscal Year Budget Amount         Distribution %         1         Q         Save         Notify                                                                                                    |
| 15.            | Enter the new percentage to be charged to this account by placing the cursor in the <b>Distribution %</b> field and entering the percentage. The percentages in the <b>Distribution %</b> column for all rows must sum to 100. The <b>Sequence Number</b> must be '1' for all rows.                                                                                                    |
|                | Image: Combination Code       Distributed       Earning Code Description       Exclusion Fringe Group       Redirect Combo Code       III         Earnings Code       *Sequence       Combination Code       Funding End Date       Fiscal Year Budget Amount       Distribution %         1       0       100.006       Image: Code       Image: Code |
|                | Save Notify Add Update/Display Include History Correct History                                                                                                    |

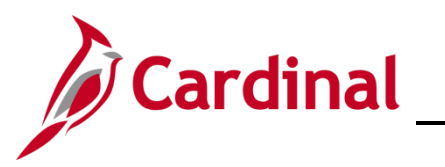

# Human Resources Job Aid

| Step | Action                                                                                                    |
|------|----------------------------------------------------------------------------------------------------|
| 16.  | Click the <b>Save</b> button.<br><b>Note</b> : If the effective date is in the past, a message will be received 'Retroactive Budget changes made, Save those changes for Retro process?'. Click <b>No</b> to this message. |
|      | Note: The ChartField values are saved applicable on the new effective date.                                                                                                    |

# Human Resources Job Aid

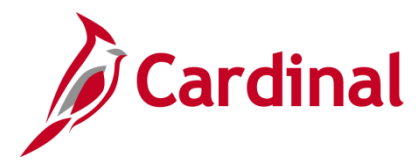

### HR351\_Position ChartField Assignment and Update

#### Annual Department and Position Default Funding Budget Rollover

**Every May**, the Department of Accounts (DOA) sends the **Fiscal Year End Closing Procedures** memorandum outlining the steps agencies must take. This includes details on steps to validate data and specific deadlines. Please reference this memo in association with this overview.

In June, following the posting of budget journals for the new fiscal year, the Cardinal Post Production Support (PPS) team will initiate a process that duplicates (rollover) the existing active Department and Position default funding, generating the same data in the new fiscal year.

As part of this rollover process, agencies take note:

- **Do not** create Department or Position default funding in the **new** fiscal year **prior to** the PPS team completing the rollover
  - The **one exception** is for modifications to an agency's Suspense Combination string, which is a set combination of ChartFields used in the event the payroll allocation errors
    - Changing the Suspense Combination String? Take action no later than the date in DOA's Fiscal Year End Closing Procedures memo.
       Follow the <u>Assign ChartField Values to a Department</u> section of this Job Aid

**Important!** Add a new fiscal year record for Department "99999", set the effective date to "July 1" and use the updated ChartFields on the **Dept Budget Date** tab, **Suspense Combination Code** section. Use this same set of ChartFields on the **Dept Budget Earnings** tab

- **Review the results** of the rollover using the aids from the **Fiscal Year End Closing Procedures** memo and any other targeted Cardinal/SPO communications
  - Updating the new year defaults? Keep the 07/01/XXXX effective dated row.
     When Clicking the Add a row (+) icon, enter 07/01/XXXX (the beginning of the new fiscal year) and tab out of the field
    - Ensure the correct year(s) records are updated where fiscal year cross-over exists.
       If a correction is found after the new fiscal year records have been created, both year's information may need to be updated
  - Making organizational changes? Position records must be updated to the new department prior to adding the new fiscal year's position level funding records. Be sure to add department default funding for any new departments prior to adding new position level funding
    - New Departments that are going to be used for both the new fiscal year in July and the current fiscal year need to be added for both the 'old' and the 'new' year. After July, it is no longer necessary to add new Department level records for the 'old' year